# MUSC I2B2 User Guide

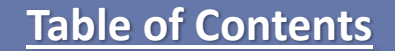

- ✤ What is I2B2 2
- Navigation 3
- Groups 4
- Selecting Terms 5
- Demographics View 6-7

- Exclusion 8
- Other Useful Info 9
- Getting access to I2B2 10
- → I2B2 vs TriNetX 11

More Info

**I2b2 Sponsorship Form Download Link** 

12B2 FAQ

### What is I2B2

- Informatics for Integrating Biology & the Bedside
- Analytic Query Tool
- Open Source
- NIH-funded National Center for Biomedical Computing
- Established in 2004
- Based at Partners HealthCare System

- Enables researchers to query clinical data for discovery research
- Platform adopted by many national and international CTSA networks and healthcare centers
- Data is structured to feed TriNetX

### Navigation

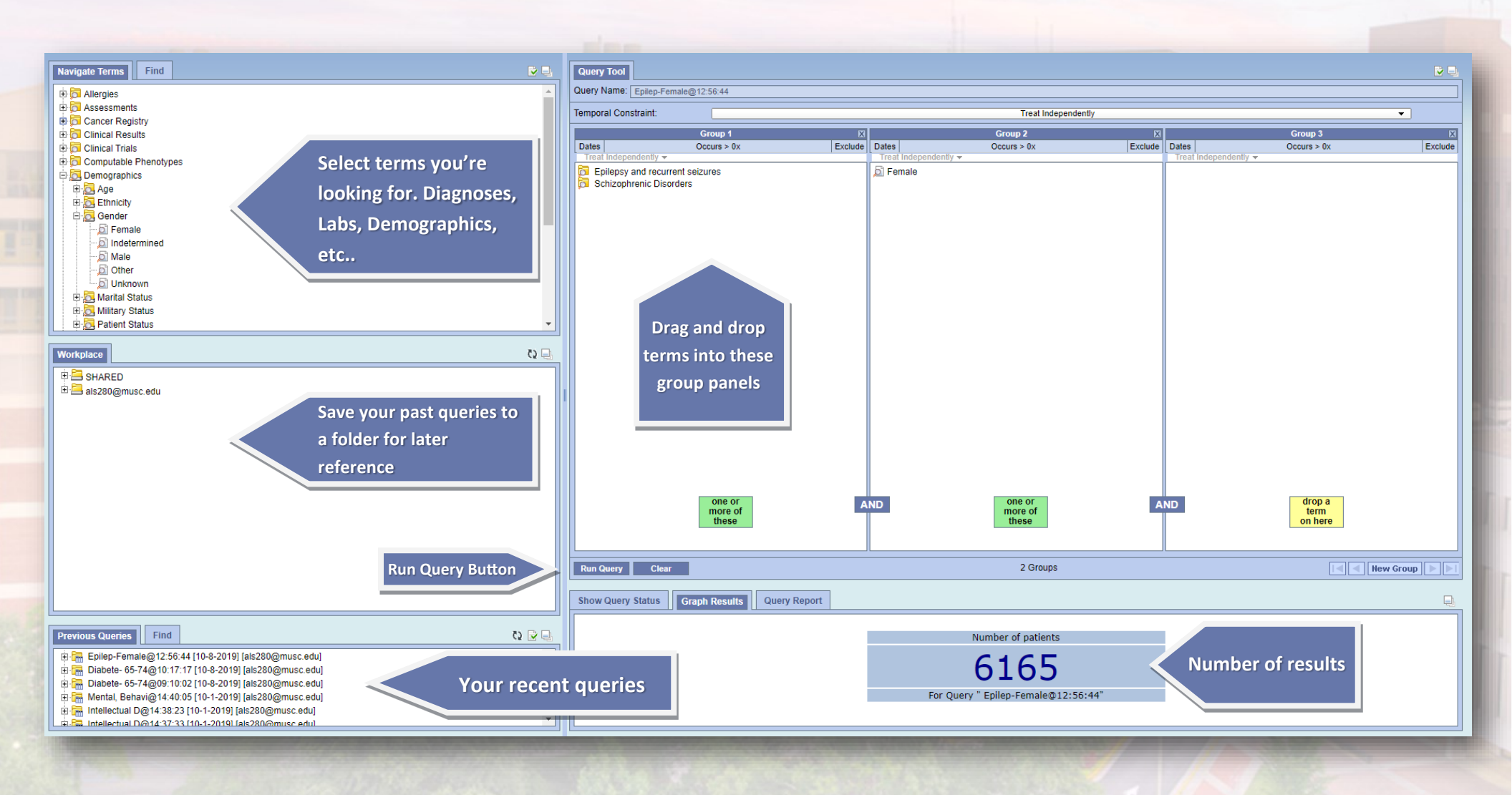

# How Groups Work

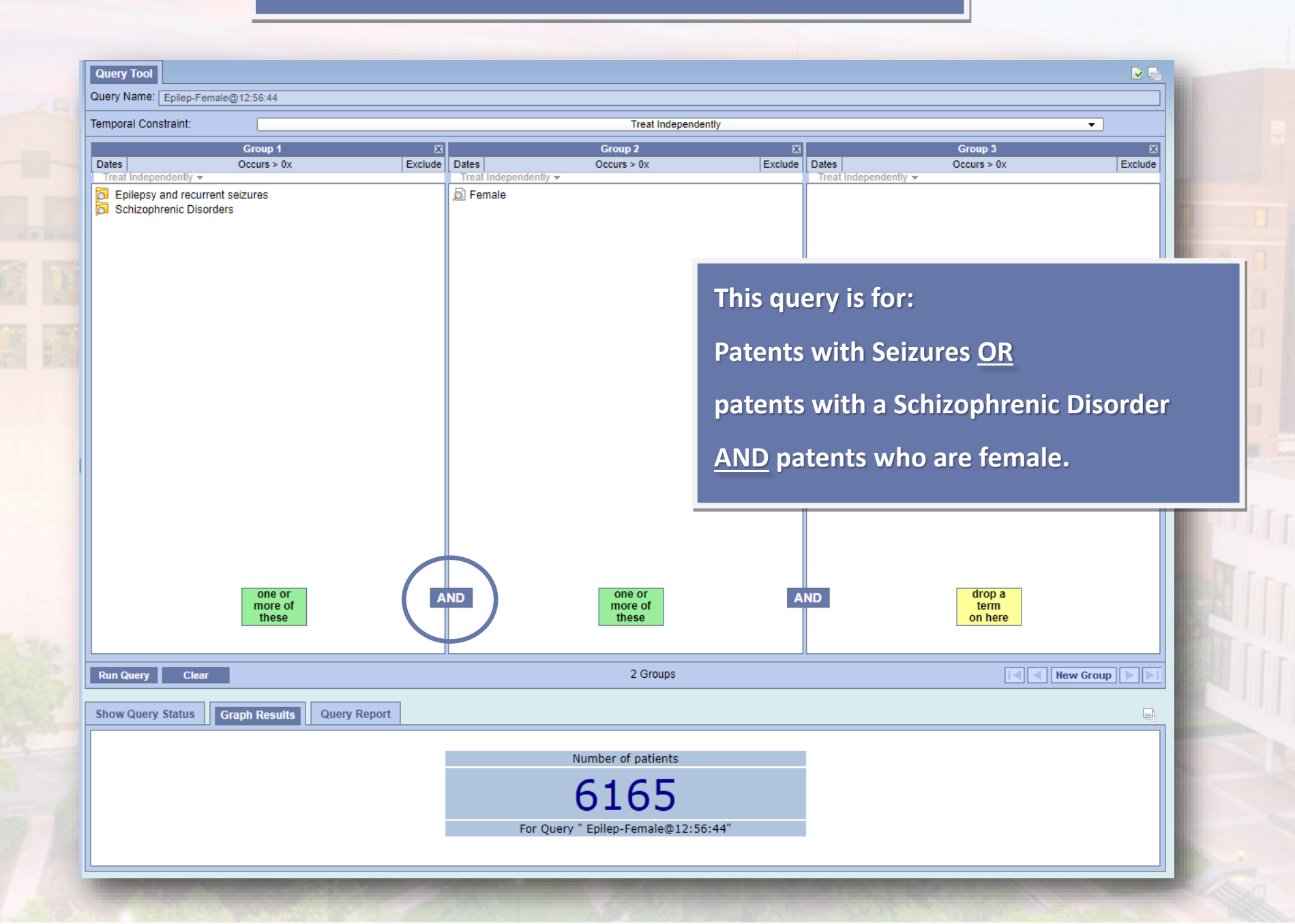

# Selecting Terms

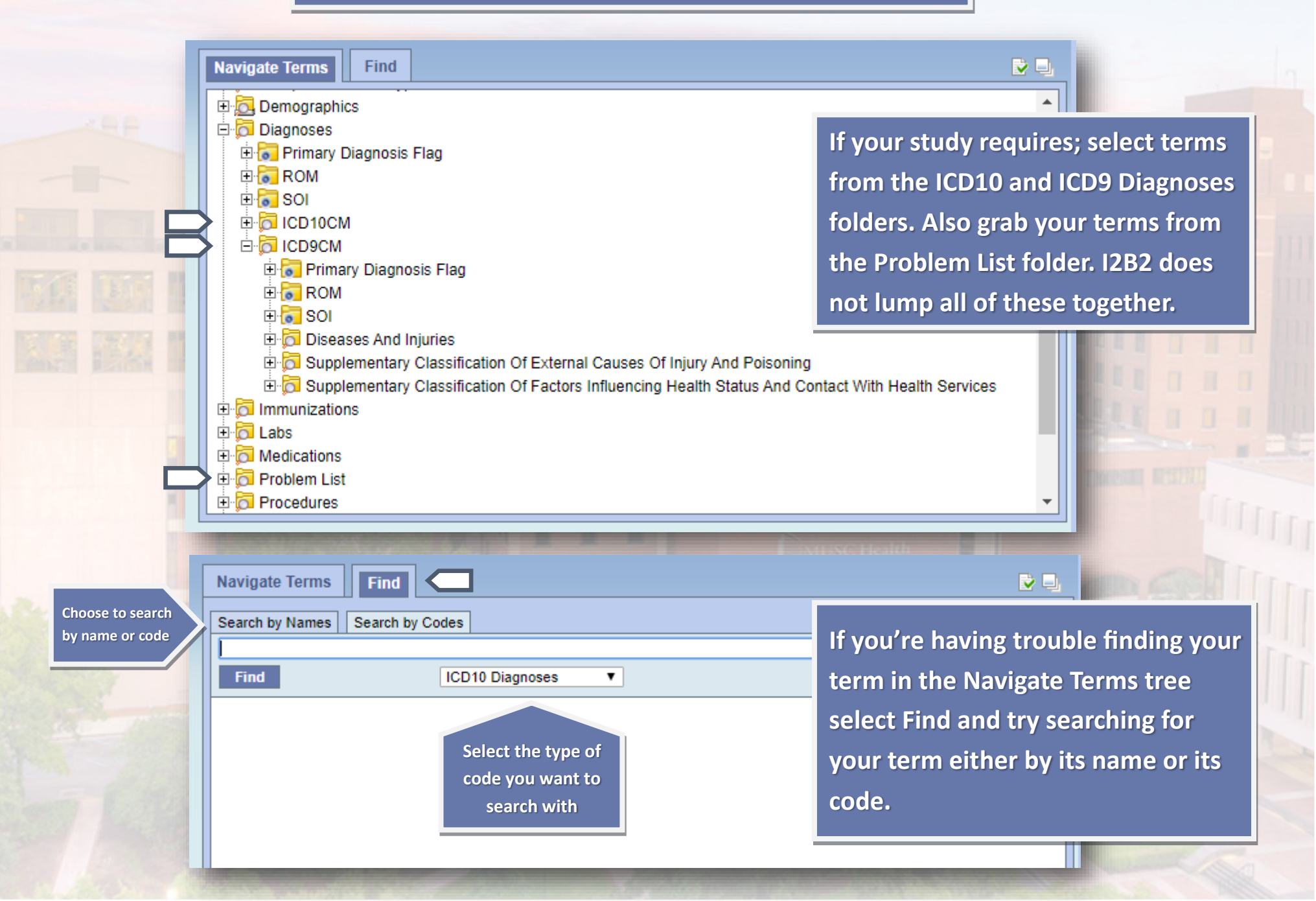

### Demographics

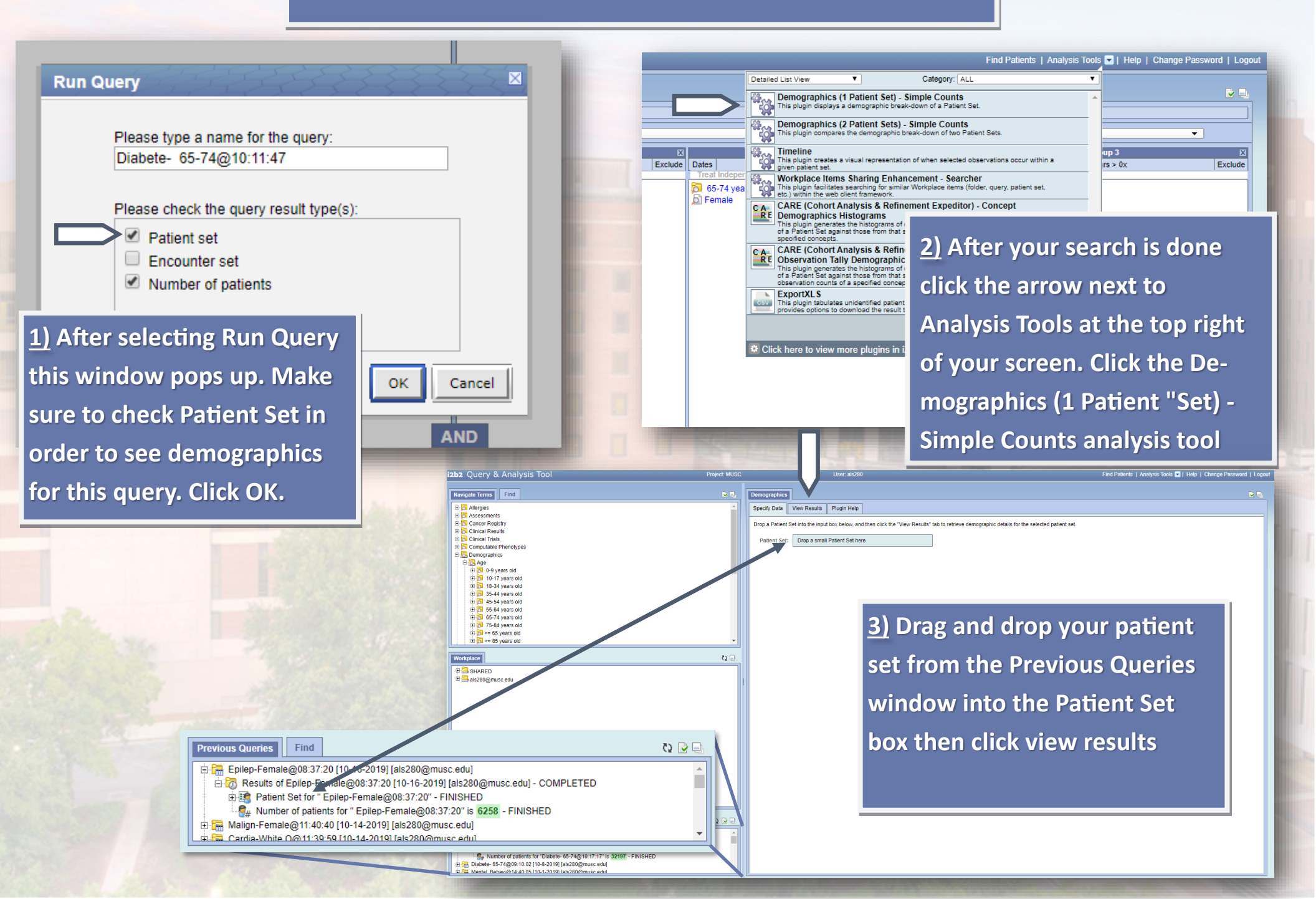

|             | W Results |                               |
|-------------|-----------|-------------------------------|
| ge in Years |           |                               |
| 0-10        | 64        |                               |
| 10-20       | 521       |                               |
| 20-30       | 753       | This window shows the         |
| 30-40       | 1518      | demographics of your cohort   |
| 40-50       | 2408      |                               |
| 50-60       | 4416      | De-identified data only.      |
| 60-70       | 10126     |                               |
| 70-80       | 9520      |                               |
|             | 2074      | Click Find Patents at the top |

### Race

| AMERICAN INDIAN OR ALASKA NATIVE          | 52    |  |
|-------------------------------------------|-------|--|
| ASIAN                                     | 231   |  |
| BLACK OR AFRICAN AMERICAN                 | 15060 |  |
| NATIVE HAWAIIAN OR OTHER PACIFIC ISLANDER | 20    |  |
| OTHER                                     | 638   |  |
| PATIENT REFUSED                           | 80    |  |
| UNKNOWN                                   | 105   |  |
| WHITE OR CAUCASIAN                        | 16006 |  |

### Marital Status

| DIVORCED          | 2757  |  |
|-------------------|-------|--|
| LEGALLY SEPARATED | 917   |  |
| MARRIED           | 15600 |  |
| SIGNIFICANT OTHER | 73    |  |
| SINGLE            | 8143  |  |
| UNKNOWN           | 604   |  |
| WIDOWED           | 4102  |  |

### Ŷ

Exclusion

| Query Tool           | 000.40.70                 |                               |                                              |                                                                                     |
|----------------------|---------------------------|-------------------------------|----------------------------------------------|-------------------------------------------------------------------------------------|
| Temporal Constraint: | I@09:12:52                | Trastall groups is            | dependently                                  |                                                                                     |
| Temporar Constraint. | Croup 4                   | Treat all groups in           |                                              | Click Exclude to eliminate                                                          |
| Dates                | Occurs > 0x Exclude       | Dates Occurs > 0x             | Exclude                                      | patients that have data for a 🛛 🙀                                                   |
| Lupus erythematosus  |                           | Nor ☐ Diabetes Mellitus       |                                              | concept                                                                             |
|                      |                           |                               | This query is<br>have been d<br>have not bee | searching for patients who<br>iagnosed with Lupus but<br>en diagnosed with Diabetes |
|                      |                           |                               |                                              |                                                                                     |
| Run Query Clear      |                           | 2 Groups                      |                                              | New Group                                                                           |
| Show Query Status    | raph Results Query Report |                               |                                              | Ę.                                                                                  |
|                      |                           | Number of patients            |                                              |                                                                                     |
|                      |                           | 663                           |                                              |                                                                                     |
|                      |                           | For Query " Lupus - Diabet@09 | ):12:52"                                     |                                                                                     |

# Other useful info

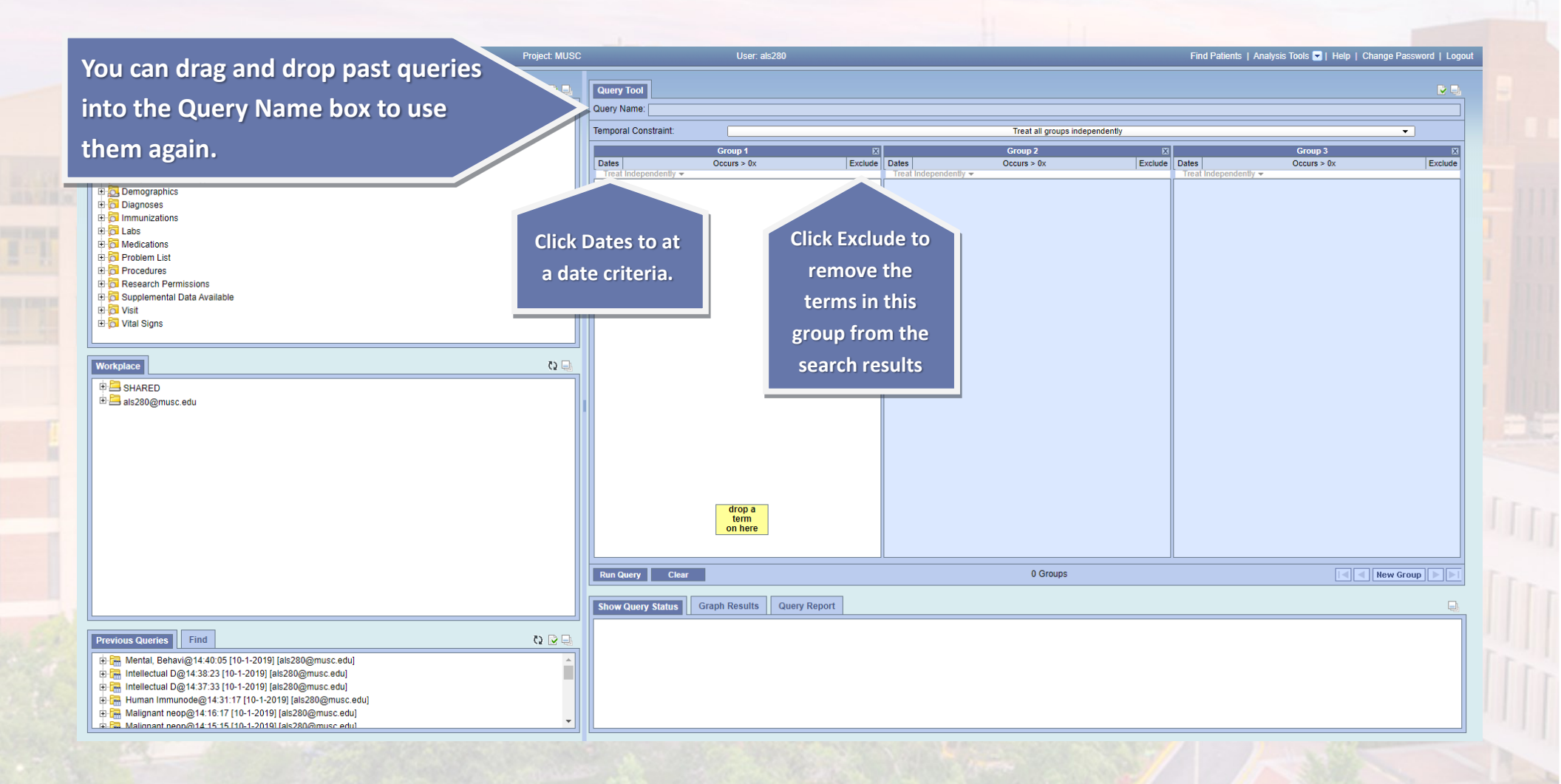

# Getting access to I2B2

MUSC faculty and sponsored staff member have access. All non-faculty users must be sponsored by a MUSC faculty member.

Email completed sponsorship form to <u>datarequest@musc.edu</u> Access is granted within 1-2 business days.

**Download sponsorship form** 

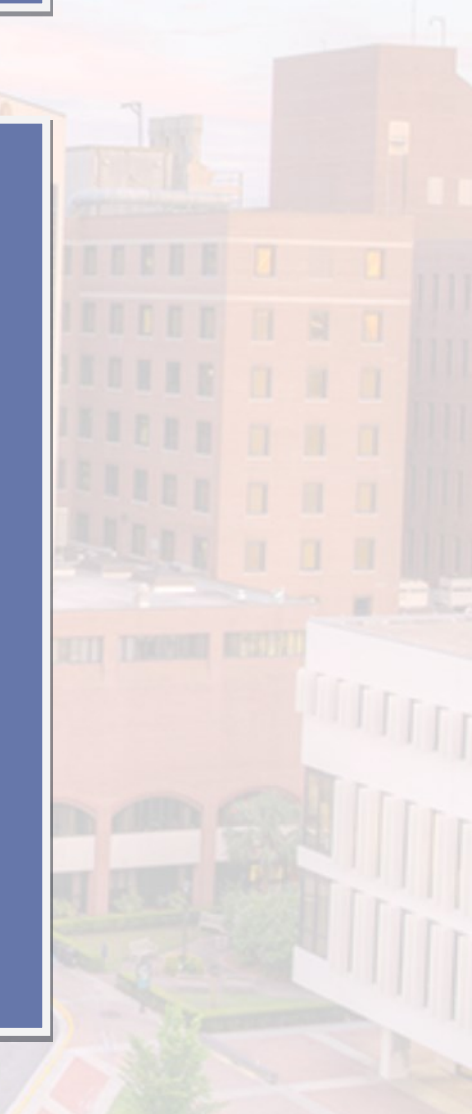

### I2B2 vs. TriNetX

### <u>12B2</u>

- More specific queries
- Populated from data stored in the Research Data Warehouse (RDW)
- ICD9 and ICD10 code are separate

### **TriNetX**

- Quicker searches
- Easier to navigate
- Epic encounter data since 5/17/2012
- Problem list and Dx codes are mapped together
- ICD9 Codes are mapped to ICD10 codes